# Installation Windows 10

## Qu'est ce que Windows 10 ?

Windows 10 est un système d'exploitation développé par Microsoft, largement utilisé sur les ordinateurs personnels, les tablettes et les appareils hybrides. Lancé en 2015, Windows 10 est une évolution de ses prédécesseurs, combinant les meilleures fonction nalités de Windows 7 et Windows 8. Il est conçu pour offrir une expérience utilisateur intuitive, une sécurité renforcée et une compatibilité étendue avec une large gamme de périphériques et de logiciels.

## Configuration Minimale Requise pour Windows 10

- **Processeur** : Processeur 1 GHz ou plus rapide compatible avec PAE, NX et SSE2.
- **Mémoire RAM** : 1 Go pour la version 32 bits ou 2 Go pour la version 64 bits.
- **Espace Disque** : 16 Go pour la version 32 bits ou 20 Go pour la version 64 bits.
- **Carte Graphique** : Carte graphique compatible DirectX 9 ou ultérieure avec pilote WDDM 1.0

## Installation de windows 10

• Choisir la langue voulu

| 🖆 Installation de Windows                                                                 |
|-------------------------------------------------------------------------------------------|
| Windows'                                                                                  |
| Langue à installer : <mark>Français (France)</mark>                                       |
| Entrez la langue et les préférences de votre choix et cliquez sur Suivant pour continuer. |
| ı                                                                                         |
|                                                                                           |

• Cliquer sur « installer maintenant »

| Installer maintenant         Béparer Fordinateur            Microsoft Corporation. Tous driots réservés. | ti Installation de Windows                   |
|----------------------------------------------------------------------------------------------------|----------------------------------------------|
| Inst <u>a</u> ller maintenant<br>Béparer l'ordinateur<br>® Microsoft Corporation Tous droits réservés.   |                                              |
| Réparer l'ordinateur<br>® Microsoft Corporation. Tous droits réservés.                                   | Inst <u>a</u> ller maintenant                |
| Microsoft Corporation. Tous diroits réservés.                                                            | <u>R</u> éparer l'ordinateur                 |
|                                                                                                    | Microsoft Corporation. Tous droits réservés. |

• Cliquer sur « je n'ai pas de clé produit »

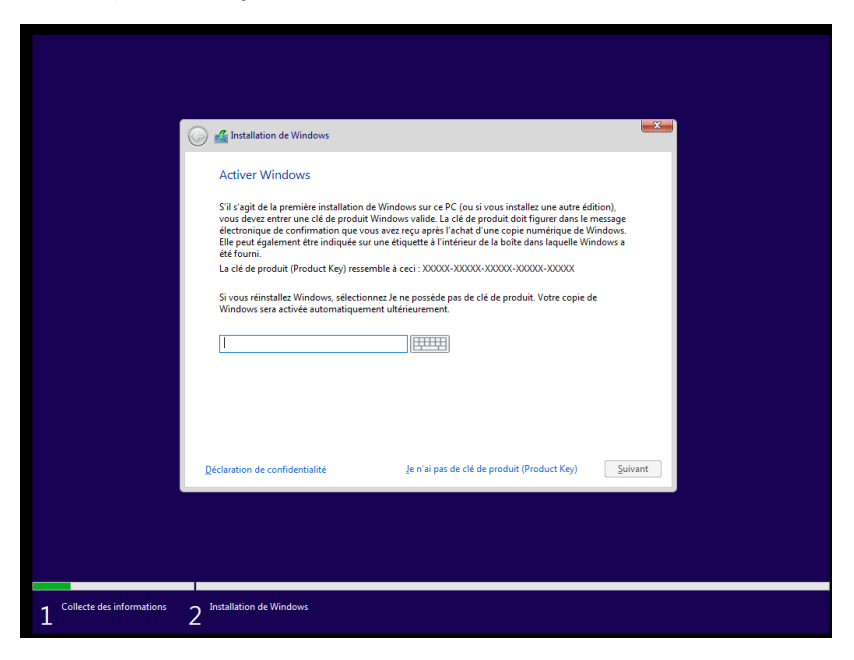

• Selectionner la version voulu

| 🖌 🚮 Installation de Windows                     |              |             | <u>–</u> |
|-------------------------------------------------|--------------|-------------|----------|
|                                                 |              |             |          |
| Sélectionner le système d'exploitation à instal | ler          |             |          |
| Système d'exploitation                          | Architecture | Date de mod | ^        |
| Windows 10 Famille                              | хб4          | 04/12/2023  |          |
| Windows 10 Famille N                            | хб4          | 04/12/2023  |          |
| Windows 10 Famille Langue unique                | хб4          | 04/12/2023  |          |
| Windows 10 Éducation                            | хб4          | 04/12/2023  |          |
| Windows 10 Éducation N                          | хб4          | 04/12/2023  |          |
| Windows 10 Professionnel                        | хб4          | 04/12/2023  | ¥        |
| Windows 10 Professionnel                        |              |             |          |
|                                                 |              |             |          |
|                                                 |              |             |          |
|                                                 |              |             |          |
|                                                 |              |             |          |
|                                                 |              |             |          |
|                                                 |              |             |          |
|                                                 |              |             |          |
|                                                 |              |             | Cuitoret |
|                                                 |              |             | Suivant  |

• Accepter les termes du contrat de licence donc cocher la case

| 🚱 💰 Installation de Windows                                                                                                    |                 | x |
|----------------------------------------------------------------------------------------------------|-----------------|---|
| Avis et conditions du contrat de licence applicables                                                                                                    |                 |   |
| Date de la dernière mise à jour : juin 2021                                                                                                    | ^               |   |
| TERMES DU CONTRAT DE LICENCE LOGICIEL MICROSOFT                                                                                                    |                 |   |
| SYSTÈME D'EXPLOITATION WINDOWS                                                                                                    |                 |   |
| SI VOUS RÉSIDEZ (OU, DANS LE CAS D'UNE ENTREPRISE, SI VOTRE<br>SIÈGE SOCIAL SE TROUVE) AUX ÉTATS-UNIS, VEUILLEZ LIRE LA CLAU<br>D'ARBITRAGE EXÉCUTOIRE ET DE RENONCIATION AUX ACTIONS<br>COLLECTIVES DE L'ARTICLE 11. ELLE AFFECTE VOS DROITS EN CAS DE<br>LITIGE. | SE              |   |
| Nous vous remercions d'avoir choisi Microsoft !                                                                                                    | *               |   |
| ☐ J'accepte les termes du contrat de licence                                                                                                    |                 |   |
|                                                                                                    | <u>S</u> uivant |   |

• Selectionner l'otpion « personnalisé »

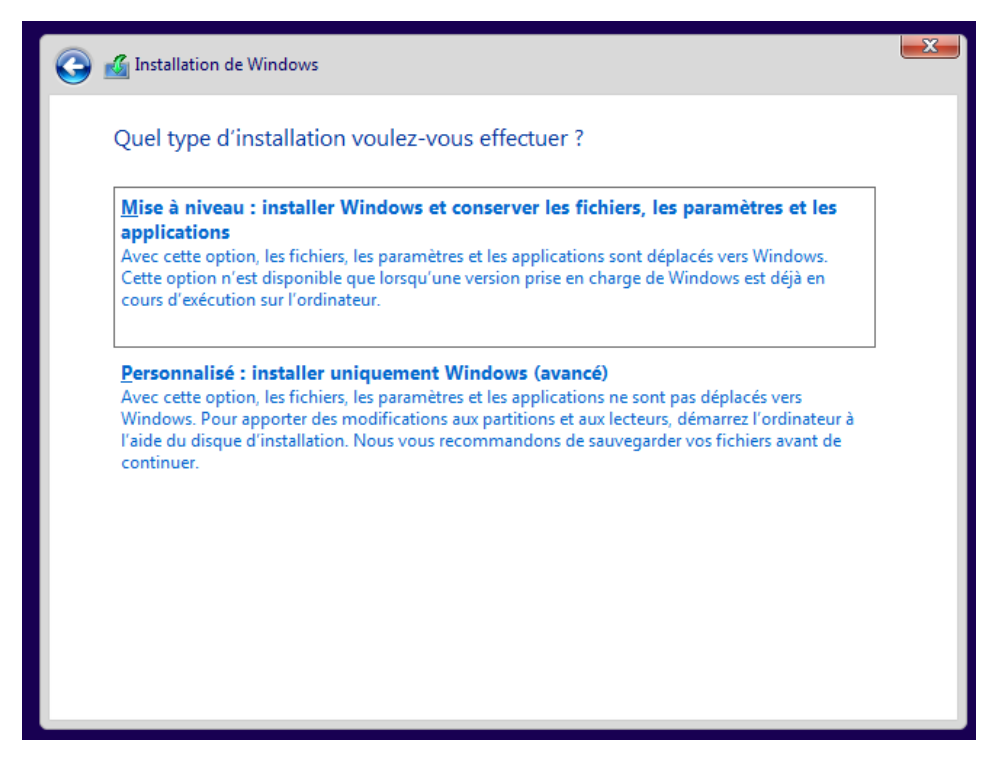

- Selectionner la partion pour instaler l'OS
- Attendre la fin processus

| k                           |                                                                                                    |
|-----------------------------|----------------------------------------------------------------------------------------------------|
|                             | 🕌 Installation de Windows                                                                                                    |
|                             | Installation de Windows                                                                                                    |
|                             | Statut                                                                                                    |
|                             | Copie des fichiers de Windows<br>Préparation des fichiers pour (finatallation (28 %)<br>Installation des moisnes à jour<br>En cours d'achèvement |
|                             |                                                                                                    |
|                             |                                                                                                    |
|                             |                                                                                                    |
| 1 Collecte des informations | 2 Installation de Windows                                                                                                    |

• Selectionner la langue

|          | Bases                           |            |
|----------|---------------------------------|------------|
| Commenço | ns par la région. Est-ce bien c | celle-ci ? |
|          | État indépendant du Samoa       |            |
|          | États-Unis                      |            |
|          | Éthiopie                        |            |
|          | Féroé (Îles)                    |            |
|          | Fidji                           |            |
|          | Finlande                        |            |
|          | France                          |            |
|          |                                 | Oui        |
| G        |                                 | 4)         |

• Selectionner la disposition des clavier

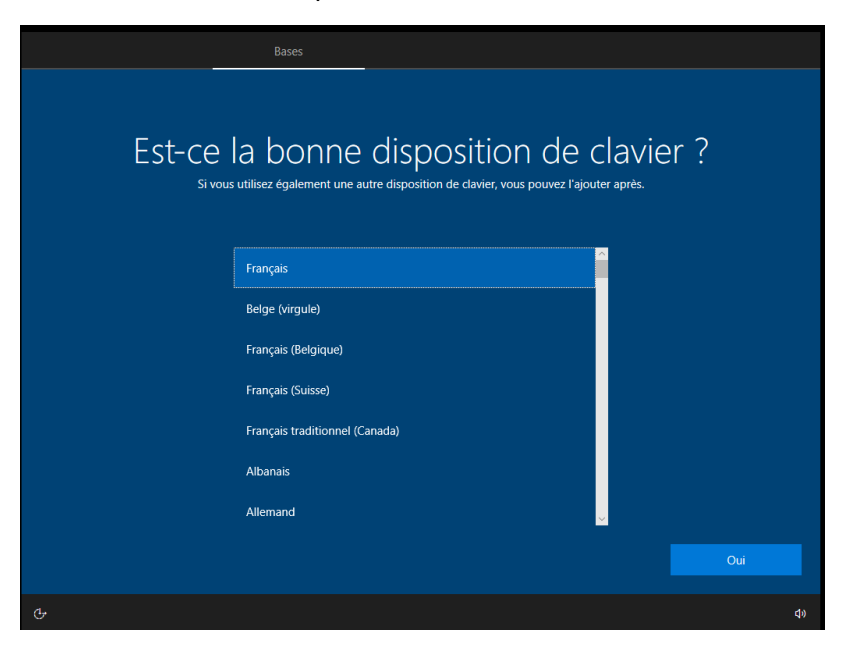

• Selectionner son réseau

| *                     | Réseau                                                                                                    |  |
|-----------------------|----------------------------------------------------------------------------------------------------|--|
|                       | Il est temps de vous connecter à un réseau<br>Pour terminer la configuration, vous devrez vous connecter à Internet. |  |
|                       | 루그 Réseau<br>Pas d'internet                                                                                          |  |
|                       |                                                                                                    |  |
|                       |                                                                                                    |  |
|                       |                                                                                                    |  |
|                       |                                                                                                    |  |
| Je n'ai pas Internet. |                                                                                                    |  |
|                       |                                                                                                    |  |

• Selectionner avec l'installation limité

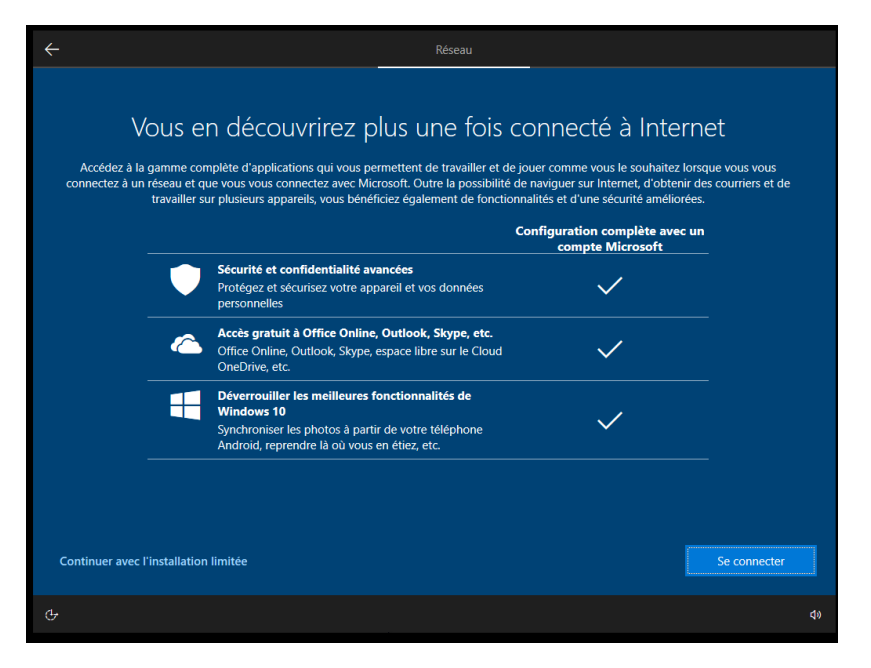

• Donner un nom au poste client

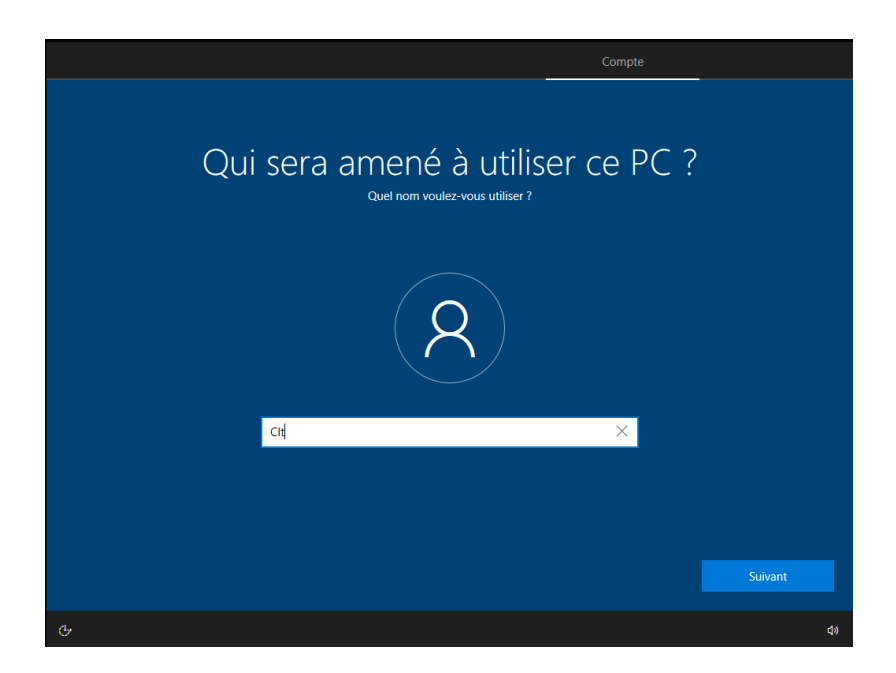

#### • Enregistrer un MDP

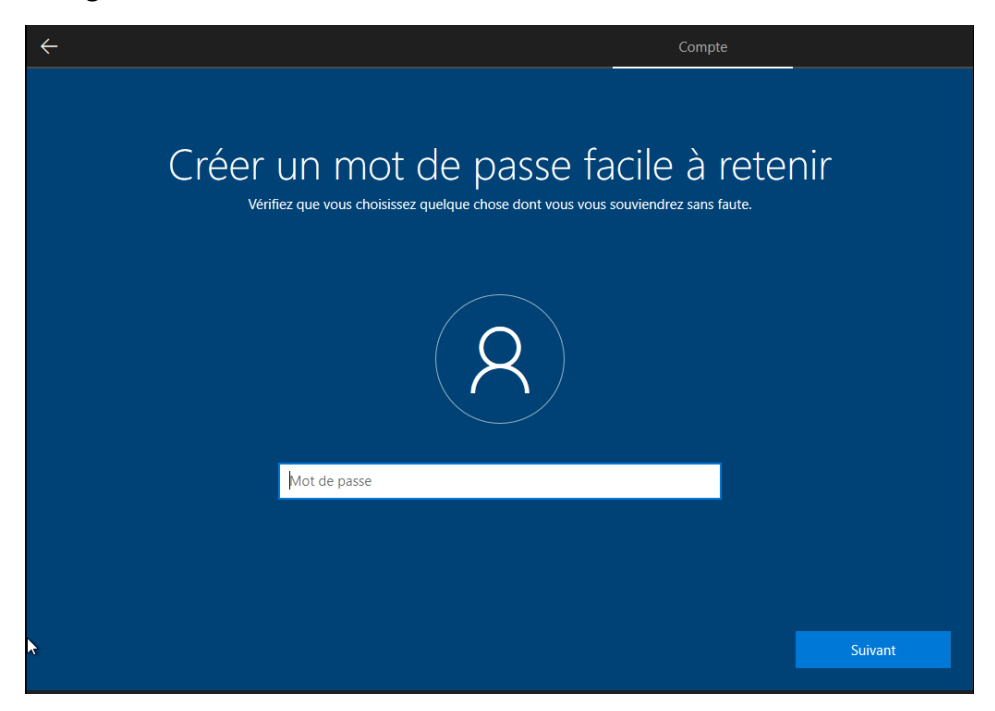

• Selectionner « non »

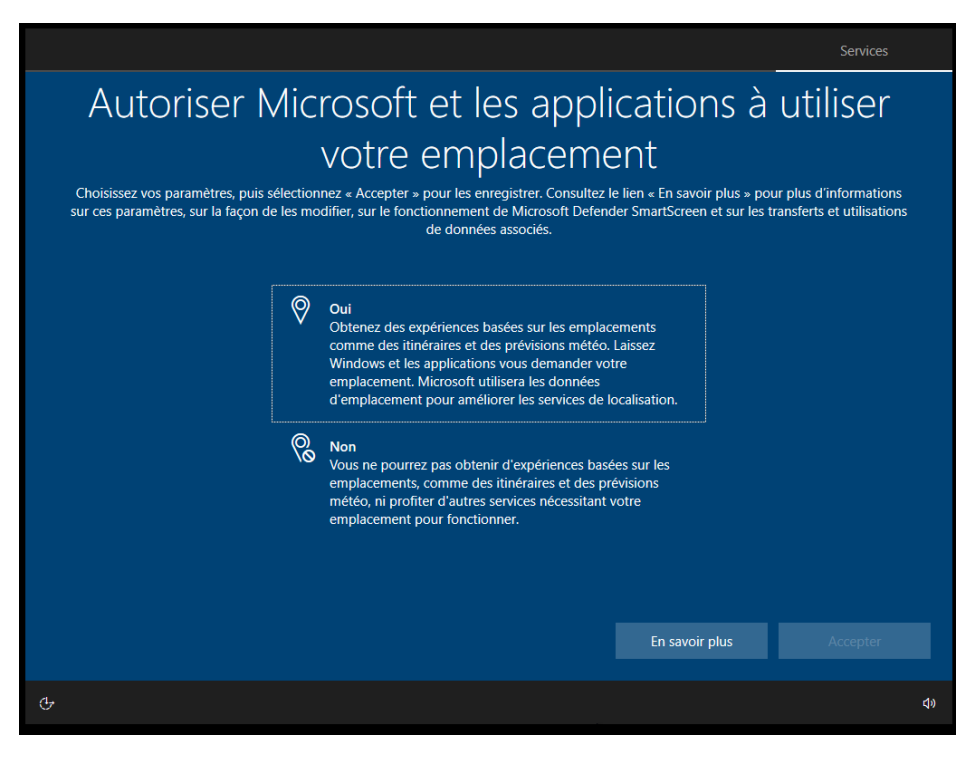

#### • Selectionner « non »

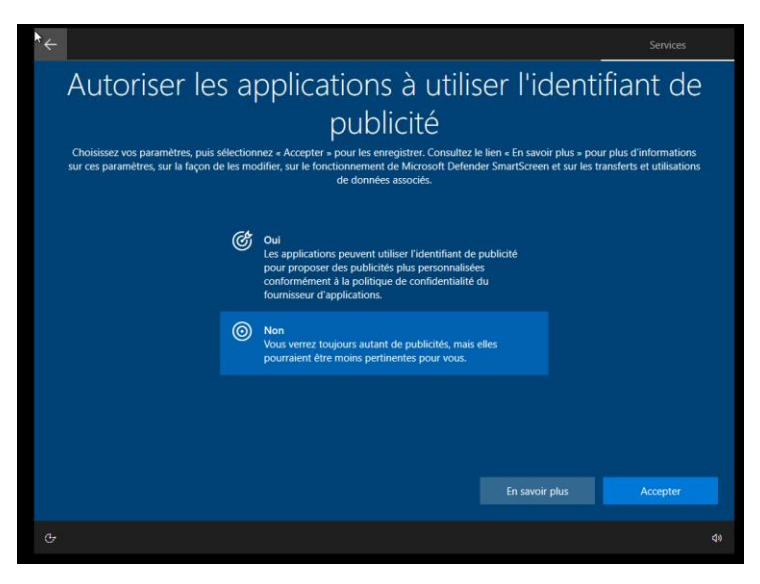

Selectionner « diagnostic obligatoires »

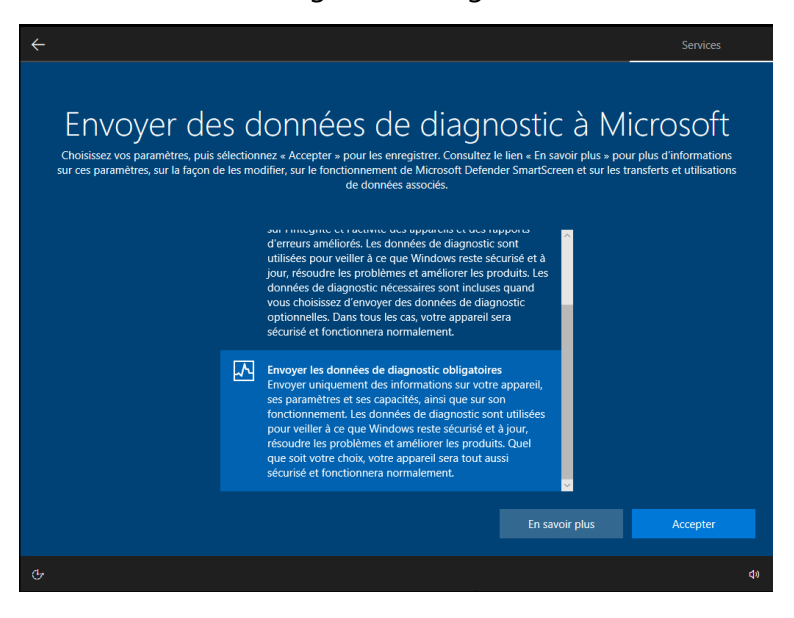

#### • Selectionner « non »

| ÷                                                                                                    |                                                                                                    |                                                                                             |                                                 |
|----------------------------------------------------------------------------------------------------|----------------------------------------------------------------------------------------------------|---------------------------------------------------------------------------------------------|-------------------------------------------------|
| Améliorer l<br>Choisissez vos paramètres, puis sélectior<br>sur ces paramètres, sur la façon de les mo | 'ÉCRITURE MANUSCI<br>anez « Accepter » pour les enregistrer. Consultez I<br>differ, sur le fonctionnement de Microsoft Defeno<br>de données associés.                                                                        | rite et la sait<br>e lien « En savoir plus » pour plu<br>ler SmartScreen et sur les transfe | SIC<br>s d'informations<br>erts et utilisations |
| 1                                                                                                    | Oui<br>Envoyez des entrées manuscrites et des donnée<br>diagnostic saises facultatives à Microsoft afin d<br>les fonctionnalités de recomaissance linguistis<br>suggestions des applications et services fonctio<br>Windows. | es de<br>l'améliorer<br>ue et de<br>nnant sous                                              |                                                 |
| lo                                                                                                    | Non<br>Ne pas utiliser mes données de diagnostic pour<br>reconnaissance linguistique et les fonctionnalite<br>suggestions des applications et des services for<br>sous Windows.                                              | r améliorer la<br>55 de<br>Icctionnant                                                      |                                                 |
|                                                                                                    |                                                                                                    |                                                                                             |                                                 |
|                                                                                                    |                                                                                                    | En savoir plus                                                                              |                                                 |
| Ģ                                                                                                    |                                                                                                    |                                                                                             | ব৽                                              |

• Selectionner « non »

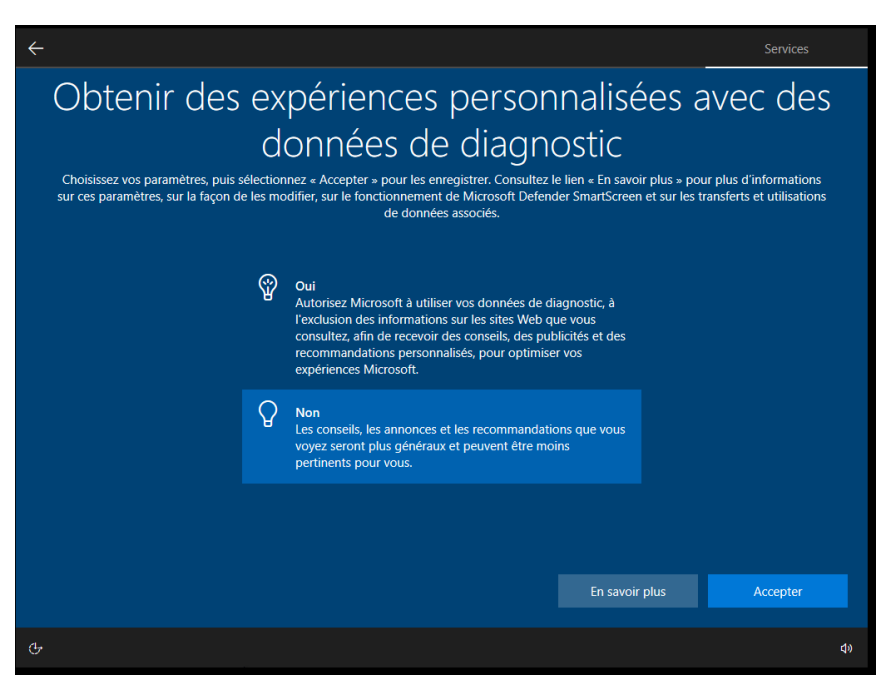

#### • Selectionner « non »

| <del>~</del>                                                                                                    | Services                                                                                                    |
|----------------------------------------------------------------------------------------------------|----------------------------------------------------------------------------------------------------|
| Autoriser les applications à utilis<br>publicité<br>Choisissez vos paramètres, puis sélectionnez « Accepter » pour les enregistrer. Consultez<br>sur ces paramètres, sur la façon de les modifier, sur le fonctionnement de Microsoft Defen<br>de données associés. | ser l'identifiant de<br>le lien « En savoir plus » pour plus d'informations<br>ider SmartScreen et sur les transferts et utilisations |
| Oui<br>Les applications peuvent utiliser l'identifiant de<br>pour proposer des publicités plus personnalisé<br>conformément à la politique de confidentialité<br>fournisseur d'applications.                                                                        | e publicité<br>ies<br>: du                                                                                                    |
| Non<br>Vous verrez toujours autant d'annonces, mais il<br>qu'elles soient moins pertinentes pour vous.                                                                                                    | l se peut                                                                                                    |
|                                                                                                    | En savoir plus Accepter                                                                                                    |
| G                                                                                                    | <br>4»                                                                                                    |

• Selectionner « Ignorer»

| <i></i>                                                                                                    | Services                                                                                                    |
|----------------------------------------------------------------------------------------------------|----------------------------------------------------------------------------------------------------|
| Personnalisons votre<br>Sélectionnez toutes les façons dont vous prévoyez d'utiliser v<br>recommandations personnalisés pendant la config | expérience utilisateur<br>otre appareil pour obtenir des conseils, des publicités et des<br>uration de l'appareil et votre expérience d'accueil.                          |
| Divertissement           Regarder des vidéos, naviguer sur le web,           communiquer sur les réseaux sociaux                          | Créativité<br>Donner vie à vos idées avec des photos et vidéos                                                                                                    |
| Jeu<br>Jouer, découvrir des jeux, se tenir au courant des<br>nouvelles versions                                                           | Entreprise           Suivre les dépenses, gérer votre entreprise, discuter<br>avec les clients                                                                            |
| École Prendre des notes, écrire des rédactions, travailler en équipe sur des projets                                                      | Famille<br>Communiquer avec les membres de la famille,<br>modifier les paramètres de contrôle parental et<br>donner un profil à tous les utilisateurs sur cet<br>appareil |
| Si vous souhaitez en savoir plus                                                                                                    | Ignorer Accepter                                                                                                    |
| G                                                                                                    | <br>4»                                                                                                    |

• Selectionner « pas maintenant »

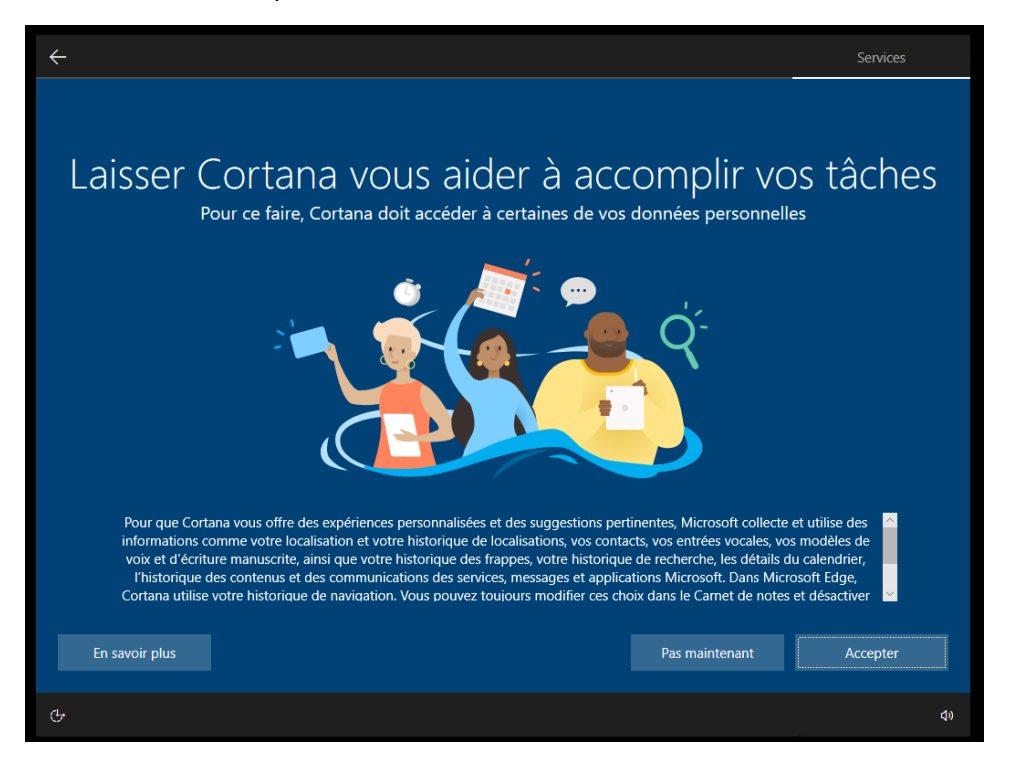

• La session utilisateur se lance

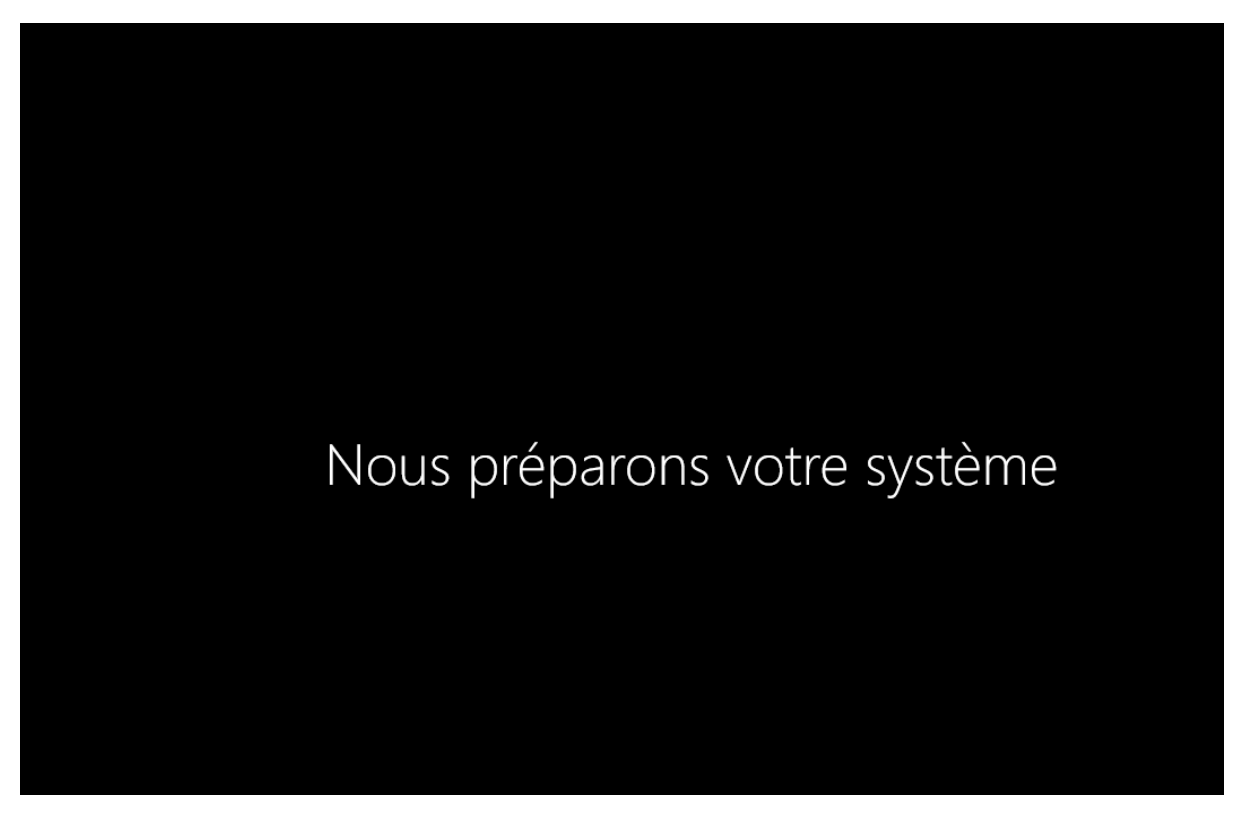

- Une fois finis l'installation il faut lancer la découverte du réseau pour par la suite mettre en réseau le poste client.
- Aller sur le lecteur réseau

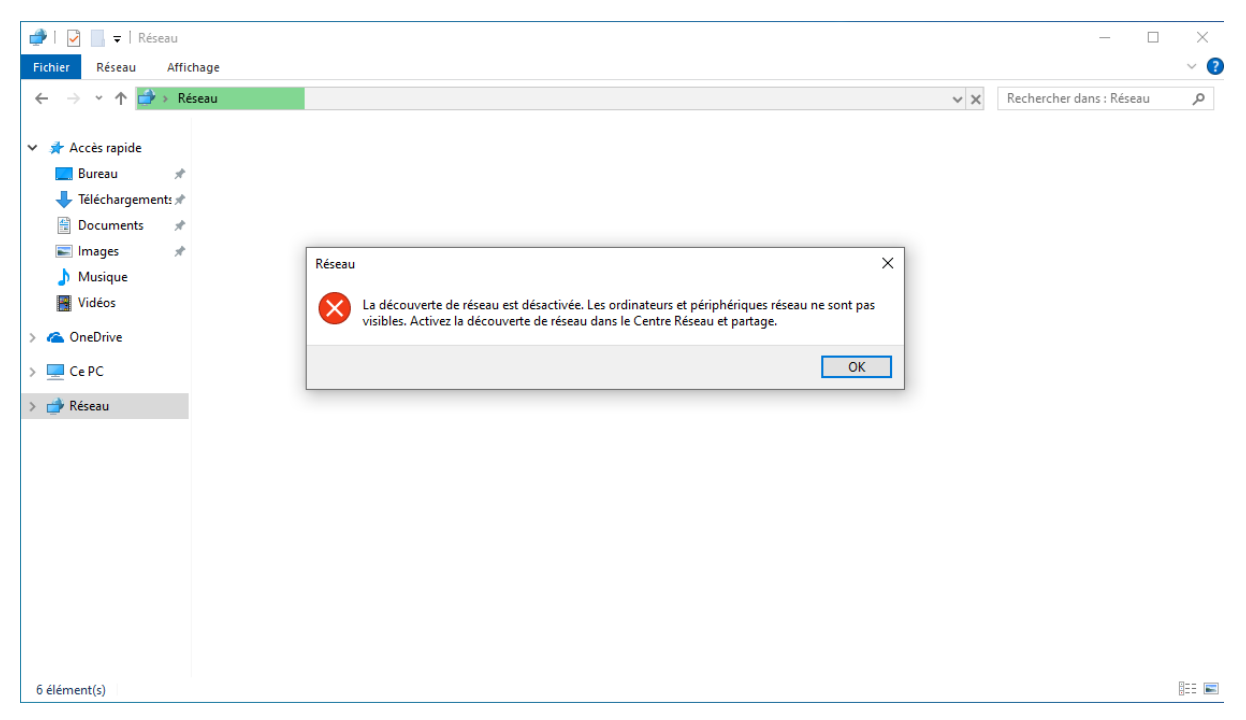

• Selectionner activer « la découverte et le partge de fichier »

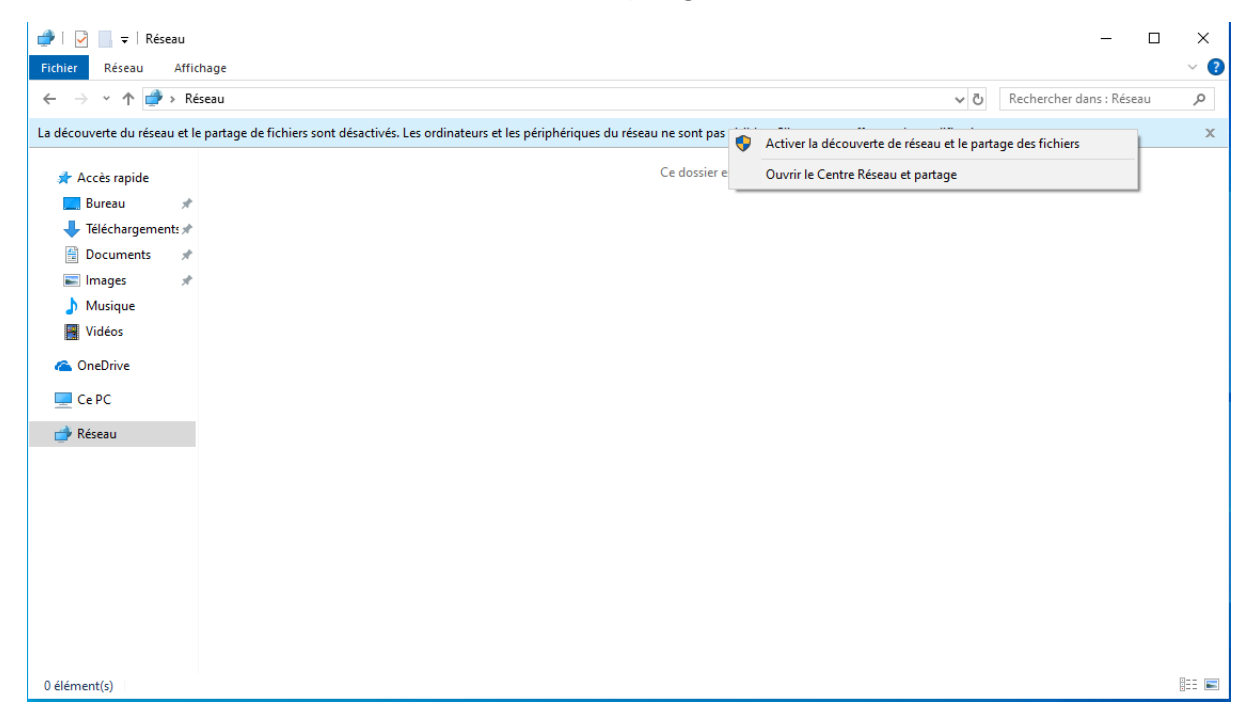

#### • Selectinner « oui »

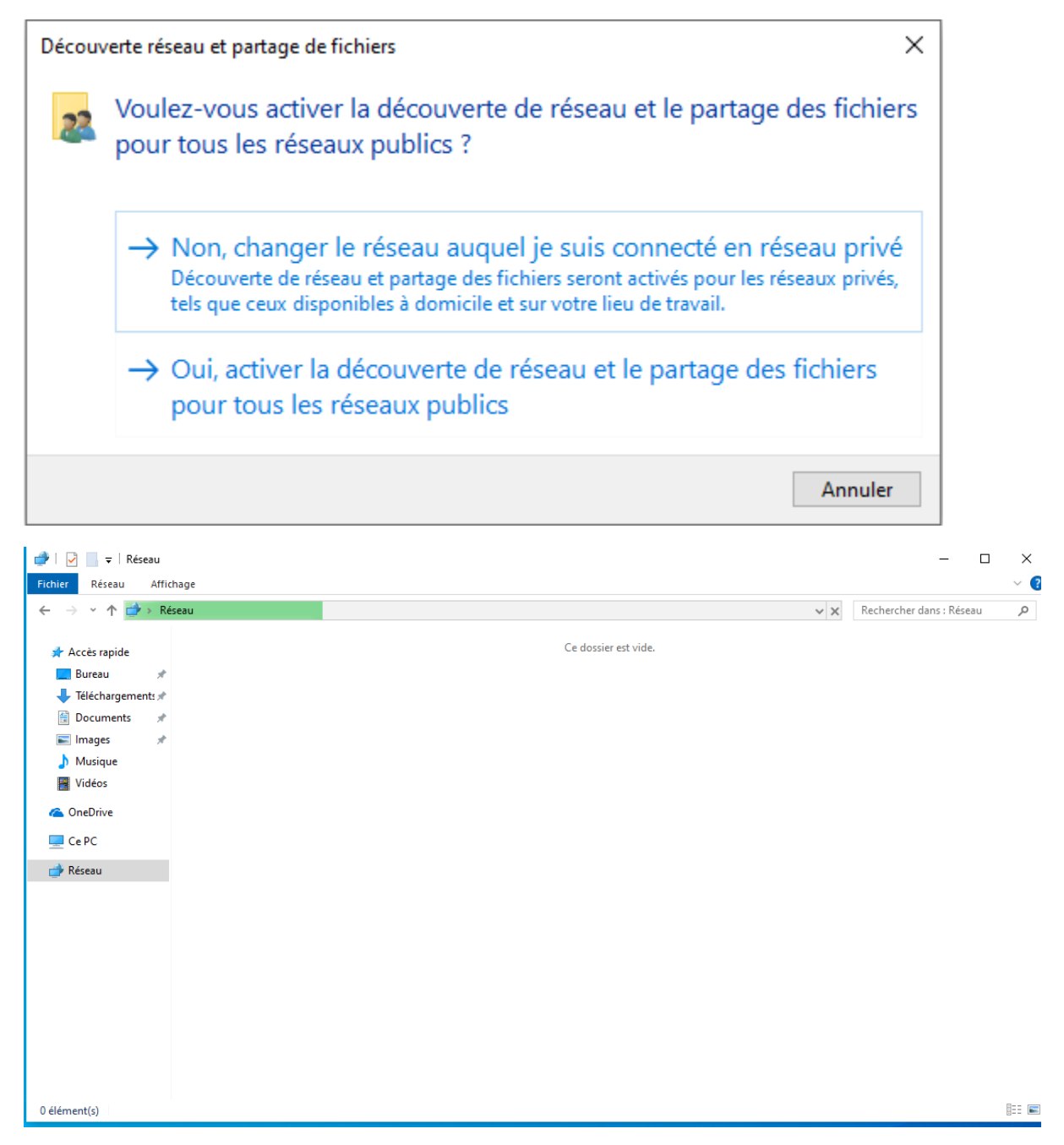

### Verifié la configuration réseau

Ncpa.cpl dans la barre de recherche windows pour acceder à la carte reseaux

Terminal cmd : ipconfig /all

Invite de commandes

Carte Ethernet Ethernet0 : Suffixe DNS propre à la connexion. . . : Passerelle par défaut. . . . . . . . . . Carte Ethernet Connexion réseau Bluetooth : Statut du média. . . . . . . . . . . . . Média déconnecté Suffixe DNS propre à la connexion. . . : C:\Users\Client 1 serv 2>ipconfig /renew Configuration IP de Windows Aucune opération ne peut être effectuée sur Connexion réseau Bluetoc son média est déconnecté. Carte Ethernet Ethernet0 : Suffixe DNS propre à la connexion. . . : home.arpa Carte Ethernet Connexion réseau Bluetooth : Statut du média. . . . . . . . . . . . . Média déconnecté Suffixe DNS propre à la connexion. . . :